# 手机端 "学习通 " APP 考生在线考试操作指南

手机端"学习通"APP 作为学生在线考试答题的移动端。 使用流程如下:

一、软件安装

1.安装方法一

在手机"应用商店"中,搜索"学习通"APP,下载安装。

2.安装方法二

使用手机扫描下方二维码,按照手机提示安装"学习通"APP。

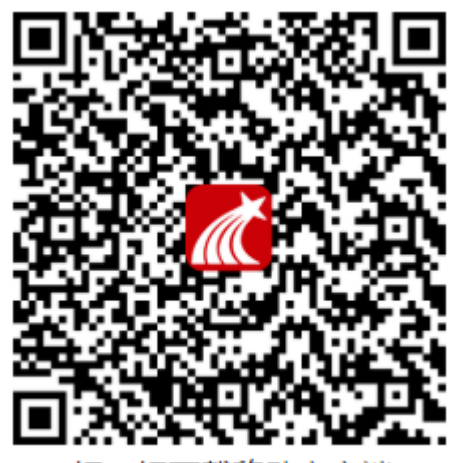

扫一扫下载移动客户端

(务必于考试前安装完毕)

二、登入"学习通"

1.选择"其他登录方式"

| <sup>審</sup><br><b>登录</b><br>手机号 | 2 |
|----------------------------------|---|
| <b>登录</b><br><sup>手机号</sup>      |   |
| 手机号                              |   |
|                                  |   |
| 密码 😽 忘记密码?                       |   |
|                                  |   |
| 登录                               |   |
| 新用户注册 手机验证码登录                    |   |
|                                  |   |
|                                  |   |
|                                  |   |
| 其它登录方式                           |   |

(1)学校/单位/fid 机构代码:

输入学校全称: 滨州医学院继续教育学院

(2)学号/工号:

输入您的学号

(**3**) 密码:

密码同电脑端密码一致

三、具体考试流程

1、进入考试方式一:登入后,点击首页,选择滨州医学院继续教育学院, 点击考试服务,找到对应的考试课程名称,选择"考试"获取试卷,打开试卷, 根据系统提示获取考试时长、题目类型及题量等信息,点击"开始考试"进入答题环节。

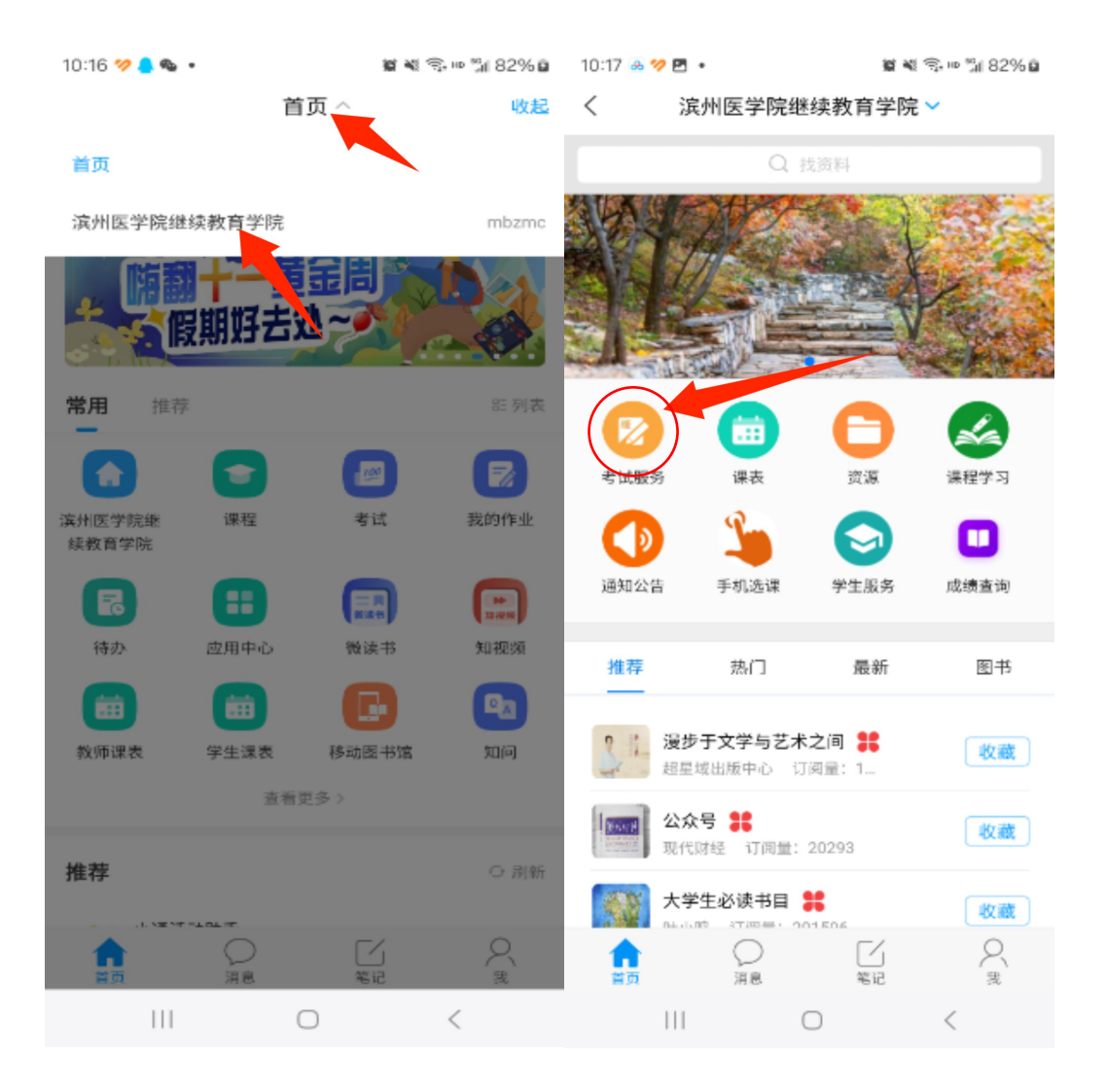

| 10:17 🖪 🗟 💅 🔹               | 10 N                   | 📓 💐 🖘 🕫 🕍 82% 🔒 |  |  |  |
|-----------------------------|------------------------|-----------------|--|--|--|
| <                           | 考试服务                   | 考试码             |  |  |  |
| 退出或离开答题页面,答:<br>以防超时系统自动收卷。 | 题计时不暂 <i>停,进入考试后</i> 证 | 杯要中途离开,         |  |  |  |
| Q 搜索考试名称                    |                        |                 |  |  |  |
| 5 生理学                       |                        | 已完成             |  |  |  |
| 一 内科学                       |                        | 已完成             |  |  |  |
| 》 外科学                       |                        | 已完成             |  |  |  |
| 医学科研方                       | 法与论文写作202207           | 已完成             |  |  |  |
| 大学英语20                      | 2207                   | 已完成             |  |  |  |
| 一 内科学2022                   | 207                    | 已完成             |  |  |  |
| · 外科学2022                   | 207                    | 已完成             |  |  |  |
|                             |                        |                 |  |  |  |
|                             |                        |                 |  |  |  |
| 111                         | 0                      | <               |  |  |  |

## 2、进入考试方式二: 监考老师发布试卷后, 手机端"学习通"**收件箱**会出现如下提示:

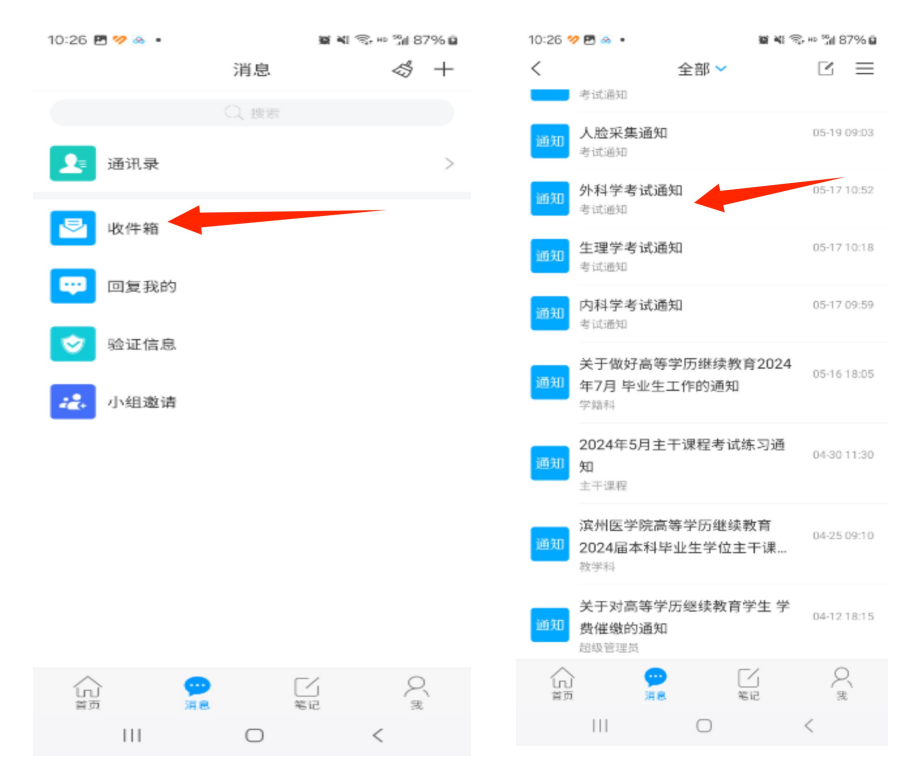

点击查看,查看考试通知,点击试卷进入试题,并勾选"我已阅读",点击"开始考试"。

| 15:00                                          |                                                  | & 🗇 📲 🤶 <b>96</b> 4       | 14:58                                          | A O                            | ) Hall 🛜 🧐 🗲 |
|------------------------------------------------|--------------------------------------------------|---------------------------|------------------------------------------------|--------------------------------|--------------|
| <                                              | [课程通知]                                           |                           | <                                              | 考试                             |              |
| 考试通知<br>学习通知 05-18                             | 4:56                                             |                           | 考试课程:<br>《会计学》《财务                              | 管理》专业综合调                       | ₹            |
| 课程名称: 《会<br>考试名称: 《会<br>试-副本-副副:<br>考试时间: 05-1 | 计学》《财务管理》<br>计学》《财务管理》<br>本<br>8 14:56 至 05-20 1 | 》专业综合课<br>》专业综合课考<br>5:56 | 考试时间: 05-18<br>有效期: 60分钟<br>本试卷共包含1道题目         | 14:56 全 05-20 15<br>1,其中简答题1道。 | 5:56         |
| 考试时长: 60分<br>考试形式: 自主                          | 钟<br>考试<br>                                      | 与小约会课来                    | 考试说明:<br>1.考试时间截止或得<br>页面,将自动提交错<br>2.请不要中途离开着 | 答题时间结束,如果<br>试卷<br>考试界面        | 处于答题         |
| 考试 《五月子》 《初方首年》 《五六日                           |                                                  |                           | ✓ 我已                                           | 已阅读《考试说明》                      |              |
|                                                |                                                  |                           |                                                | 开始考试                           |              |
|                                                |                                                  |                           |                                                |                                |              |
| + 评论                                           |                                                  | 1 <sup>2</sup>            | =                                              | □ <                            |              |
| =                                              |                                                  | <                         |                                                |                                |              |

## 3.考试要求

考试开始,会进行人脸识别进入考试,请按照系统要求进行人脸识别, 考试全程前后摄像头开启,答题期间请调整好坐姿等,不得离开监控画面, 不得离开答题界面,若无故离开答题界面,监考端会提示监考老师,监考老 师有权对学生强制交卷,强制收卷后学生将不能继续作答。 具体如下图:

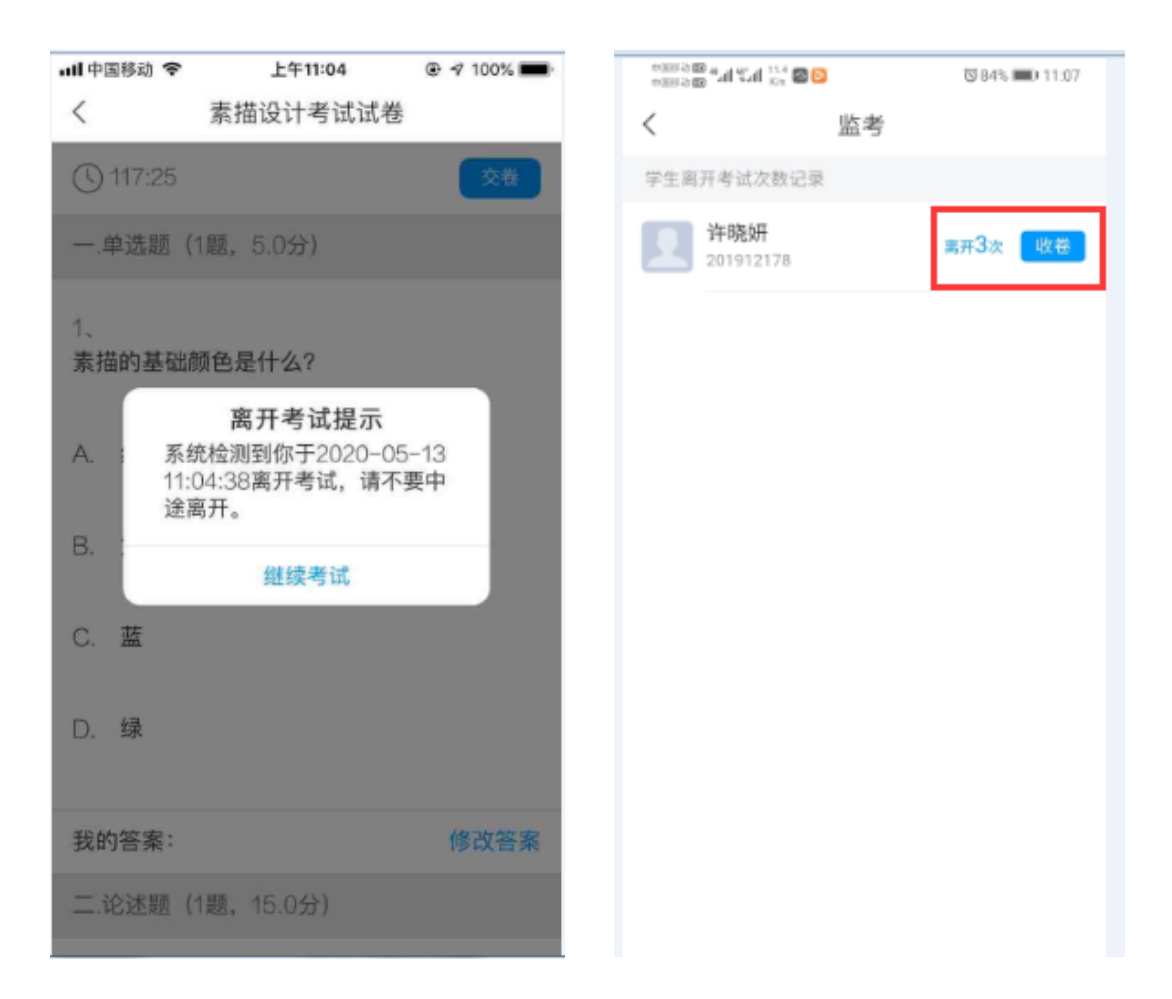

## 4..考试答题方式

试卷由客观题构成,共100道,满分为100分,请在规定时间内作答。

## 5..考试时间提示

会显示考试剩余时间,如图:

⊈ 🗇 📶 🛜 🥦 ≁

14:58

< 手机端考试 59:53

一.简答题(1题,100.0分)

1.

要求:

1、请下载附件文件按要求进行作答
2、请将答题情况写在白纸上面,并拍摄照片

上传至答案。

■1-2.《会计学》《财务管理》试题.doc

(请在下方作答)

### 6.试题提交。

试卷作答完毕后,可点击"复查交卷",会进入检查试卷答案的界面,若需修改,则在相应的题目后面点击"修改答案",;若无需修改,继续提交试卷,系统提示是否确定交卷,点击"确定",考试结束。

#### 7.考生离场。

试卷提交成功后,系统提示如下:

等待老师批阅,用时1分23秒

查看试卷详情 >

≡ □ <